# คู่มีอแนะนำการเข้าใช้งาน CANVA FOR EDUCATION

## ศูนย์คอมพิวเตอร์

โรงเรียนพิมายวิทยา อำเภอพิมาย จังหวัดนครราชสีมา สังกัดสำนักงานเขตพื้นที่การศึกษามัธยมศึกษานครราชสีมา

anva

WWW.PM.AC.TH

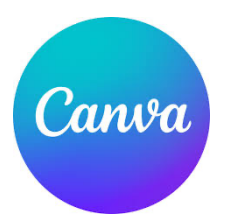

Canva เป็นโปรแกรมที่ใช้ในการออกแบบ สร้างงานนำเสนอ วิดีโอ สื่อประชาสัมพันธ์แบบต่าง ๆ ที่ใช้งานง่าย ตกแต่ง แก้ไขได้ง่าย สามารถออกแบบผลงานได้หลากหลาย มีความคล้ายกับโปรแกรม Microsoft PowerPoint แต่จะต้องเข้าใช้งานผ่านระบบออนไลน์ผ่านเว็บไซต์ canva.com ใช้ภาษาไทยได้ มีฟอนต์ ภาษาไทยสวย ๆ ทันสมัย มีให้เลือกมากมาย สามารถใช้ได้กับเครื่อง PC, Mac, โทรศัพท์ หรือ แท็บเล็ตได้ จุดเด่นอีกอย่างคือมีแบบสำเร็จรูป (template) สำหรับเลือกใช้งานได้หลากหลาย มีองค์ประกอบ รูปภาพ เสียงและเครื่องมือเสริมหลายแบบ อีกทั้งสามารถทำงานแบบพร้อมกันหลายคนได้ พร้อมส่งออกไฟล์ใน รูปแบบต่าง ๆ ได้หลากหลายเหมาะกับการใช้ทำงานและเรียนได้เป็นอย่างดี

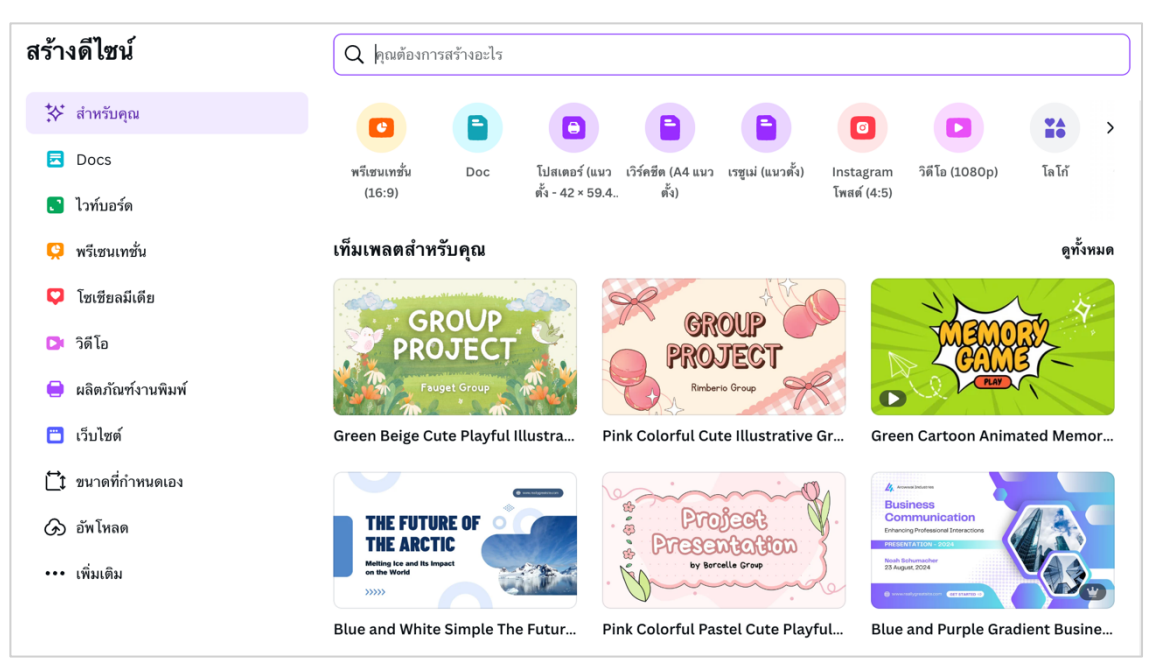

#### สร้างดีไซน์จาก canva

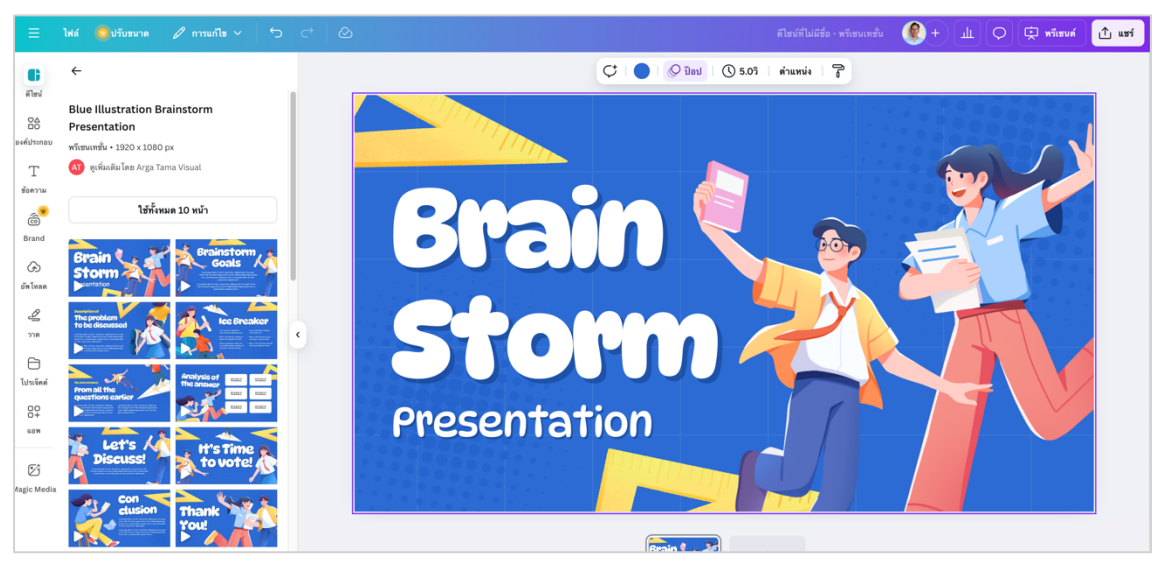

สร้างงานนำเสนอจาก canva

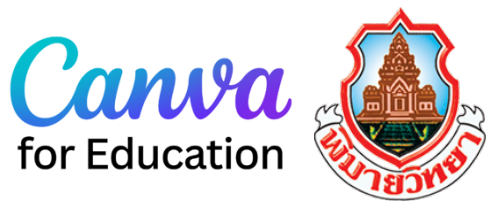

Canva for Education เป็นสิทธิ์พิเศษสำหรับครู นักเรียน และนักศึกษา ทำให้ได้สิทธิ์พิเศษการใช้ งาน canva ระดับโปรได้ฟรี ซึ่งโรงเรียนพิมายวิทยาได้สมัครบริการ Canva for Education ให้กับครู บุคลากร และนักเรียนทุกคนสามารถใช้งานได้แล้ว โดยจะต้องเข้าใช้ผ่านบัญชีของโรงเรียน @pm.ac.th โดยมีวิธีการเข้า ใช้งานในเครื่อง PC หรือ Mac หลายวิธี โดยขอแสดงตัวอย่างการเข้าใช้งานดังนี้

### การเข้าใช้งานผ่านเว็บไซต์ Google

 เปิดบราวเซอร์ เช่น Google chrome เข้าเว็บไซต์ google.com หรือ gmail.com แล้วเข้าระบบด้วย บัญชี @pm.ac.th

|            |                                                                                                    |                                                                                                    | Go                                     | ogle                                                                                                    |                                                                                                    | Gmai                                                                              | il คันรูป                                   | <ul><li>แข้าสู่ระบบ</li><li>1.1 คลิกเข้า</li></ul> |
|------------|----------------------------------------------------------------------------------------------------|----------------------------------------------------------------------------------------------------|----------------------------------------|----------------------------------------------------------------------------------------------------|----------------------------------------------------------------------------------------------------|-----------------------------------------------------------------------------------|---------------------------------------------|----------------------------------------------------|
|            |                                                                                                    | ٩                                                                                                    |                                        |                                                                                                    | = 🌷 🤅                                                                                                | 2                                                                                 |                                             |                                                    |
|            |                                                                                                    |                                                                                                    | ค้นหาด้วย Google<br>แสดง Googl         | ตีใจจัง ค้นแล้วเจอเลย<br>e ใน: English                                                                                                    |                                                                                                    |                                                                                   |                                             |                                                    |
| ไทย        |                                                                                                    |                                                                                                    |                                        |                                                                                                    |                                                                                                    |                                                                                   |                                             |                                                    |
| ••• • G av | เกี่ยวกับ โ<br>ชื่อเข้าใช้ - บัญชี Google                                                              | มษณา ธุรกิจ วิธีการร<br>× +                                                                                               | ท้างานของ Search                       | คว                                                                                                    | ามเป็นส่วนตัว                                                                                        | ข้อกำหนด ก                                                                        | ารตั้งค่า                                   | _                                                  |
| ● ●        | เที่ยวกับ โ<br>ซึ่อเข้าใช้ - มัญซี Google<br>5 accounts.googl<br>6 สายบัญชี<br>บลื่นๆ ของ              | มหณา ธุรกิจ วิธีการร<br>× +<br>.com/v3/signin/identifier<br>DLUป้าใช้<br>Google ของคุณ บัญชีนี้จะ<br>Google ในเบราว์เซอร์ | ทำงานของ Search<br>?continue=https%3A? | คว<br>62F%2Fwww.google.cor<br>1.2<br>มิเมลหรือโทรศัพท์ —<br>ร30000@pm.i<br>หากลิมอิเมล                                                           | ทมเป็นส่วนตัว<br>m%2F&ec=GAZA<br>พิมพ์ชื่อบัญ<br>ac.th                                               | ซ้อกำหนด ก<br>เmgQ&hl=th&if<br><b>เชีเมล์ของโ</b>                                 | ารตั้งค่า<br>kv=AVdky<br>ไรงเรียน           | © ☆ ≛                                              |
| € → C 2    | เที่ยวกับ โ<br>ซึอเข้าใช้ - มัญซี Google<br>5 accounts.googl<br>6 มารีนี่สี<br>ด้วยบัญซี<br>ปอื่นๆ ของ | มหณา ธุรกิจ วิธีการร<br>× +<br>:.com/v3/signin/identifier<br>DLÜาใช้<br>Google ของคุณ บัญชีนี้จะ<br>Google ในเบราว์เซอร์  | ทำงานของ Search<br>?continue=https%3A% | คว<br>&2F%2Fwww.google.cor<br>1.2<br><u>มิเมลหรือโทรศัพท์ —</u><br>s30000@pm.<br>หากสิมอีเมล<br>ทากไม่ใช่คอมพิวเตอร์ข<br>แบบส่วนตัว ดูข้อมูลเพื่ | ามเป็นส่วมตัว<br>m%2F&ec=GAZA<br>พิมพ์ชื่อบัญ<br>ac.th<br>ac.th<br>มเดิมเกี่ยวกับการใช้<br>สร้างบัญ! | ข้อกำหนด ก<br>เmgQ&hl=th&if<br>มาเยือนเพื่อลงซื่อเ<br>โหมคยูัมาเยือน<br>ซี (ถืดใน | ารตั้งค่า<br>kv=AVdky<br>ไรงเรียน<br>อักใช้ | ฿๏ ☆ 🔹<br>.3 กด ถัดไป                              |

| <ul> <li>●●● G ลงขีอเข้าใช้ - บัญชี Google</li> <li>← → C 25 accounts.google.com</li> </ul> | × +<br>n/v3/signin/challenge/pwd?TL=AO-GBTfz | ZXLVXPgxymKAeqV4G6KHN3qjAoPLXO7RuWVqP06v5QsWvFyhU8 🖣 🛧 😩 🗄                                      |
|---------------------------------------------------------------------------------------------|----------------------------------------------|-------------------------------------------------------------------------------------------------|
| <b>G</b><br>ຍິนดีตั<br>ເ2 \$30000                                                           | อนรับ<br>®pm.ac.th •                         | 1.4 ใส่รหัสผ่านเมล์<br>บ้อยรทัสผ่าน<br>แสดงรทัสผ่าน<br>หากลิมรทัสผ่าน<br>(ดัดไป<br>1.5 กด ถัดไป |
| ໄກມ                                                                                         | •                                            | ความช่วยเหลือ ความเป็นส่วนตัว ข้อกำหนด                                                          |

| → C to google.com                                                                                                    |                                                                                                    |                                                                         |                                      | - 🔶 🤪 i             |
|----------------------------------------------------------------------------------------------------|----------------------------------------------------------------------------------------------------|-------------------------------------------------------------------------|--------------------------------------|---------------------|
|                                                                                                    | Google                                                                                                    | 2.2 คลิกปุ่ม บัญชี                                                      | Gmail กับรูป 🏢                       | ເອ້າສະນນ            |
|                                                                                                    |                                                                                                    | บัญชี                                                                   | ค้นหา                                | Maps                |
|                                                                                                    | Q                                                                                                    |                                                                         | GE                                   | M                   |
|                                                                                                    | ค้นหาด้วย Google ดีใจจัง ค้นแล้วเจอเลย                                                                                                    | YouTube                                                                 | ข่าว                                 | Gmail               |
| Google บัญชี Q ค้นหาบัญ                                                                                                    | i Goode                                                                                                    |                                                                         |                                      | a 🙆                 |
|                                                                                                    |                                                                                                    |                                                                         |                                      | ·) ··· 🐝            |
| ทน้าแรก                                                                                                    |                                                                                                    | 00                                                                      |                                      | 9 🥁                 |
| <ul> <li>ทบ้าแรก</li> <li>บ้อมูลส่วนบุคคล</li> </ul>                                                                                                    |                                                                                                    | <b>e</b>                                                                |                                      | 9 🐝                 |
| <ul> <li>พน้าแรก</li> <li>ข้อมูลส่วนบุคคล</li> <li>ข้อมูลและความเป็นส่วนตัว</li> <li>คามบูเลออดัน</li> </ul>                                                                                     | ยินดีต้อนรับคุณ ท                                                                                                    | <b>ออ</b> าดสอบ การเรียนดี                                              | i                                    | y 🦦                 |
| <ul> <li>หน้าแรก</li> <li>ข้อมูลส่วนบุคคล</li> <li>ข้อมูลและความเป็นส่วนตัว</li> <li>ความปลอดภัย</li> <li>ผู้คนและการแชร์</li> </ul>                                                             | อังอังจูเม<br>ยินดีต้อนรับคุณ ห<br>จัดการข้อมูล ความเป็นส่วนตัว และความปลอดภัยเพื่อใ                                                        | โลก<br>โดสอบ การเรียนดี<br>ห้ Google ทำงานได้ดีขึ้นสำหร่                | <b>โ</b><br>ป์บคุณ ดูข้อมูลเพิ่มเตี  | ມ 🦔                 |
| <ul> <li>หน้าแรก</li> <li>ข้อมูลส่วนบุคคล</li> <li>ข้อมูลและความเป็นส่วนตัว</li> <li>ความปลอดภัย</li> <li>ผู้คนและการแชร์</li> <li>การชำระเงินและการสมัครใช้บริการ</li> </ul>                    | อังอังสูง<br>ยินดีต้อนรับคุณ ห<br>จัดการข้อมูล ความเป็นส่วนตัว และความปลอดภัยเพื่อใ<br>โอบเบื้อหาของความ                                    | โดสอบ การเรียนดี<br>หั Google ทำงานได้ดีขึ้นสำหร่                       | <b>ว์</b><br>วับคุณ ดูข้อมูลเพิ่มเตี | ש שער<br>וא ©       |
| <ul> <li>หน้าแรก</li> <li>ข้อมูลส่วนบุคคล</li> <li>ข้อมูลและความเป็นส่วนตัว</li> <li>ความปลอดภัย</li> <li>ผู้คนและการแชร์</li> <li>การชำระเงินและการสมัครใช้บริการ</li> <li>เกี่ยวกับ</li> </ul> | อังอังสูง<br>ยินดีต้อนรับคุณ ร<br>จัดการข้อมูล ความเป็นส่วนตัว และความปลอดภัยเพื่อใ<br>โอนเนื้อหาของคุณ<br>เอนชีมผและไหล<br>Google อีกบัญชี | โลการเรียนดี<br>ทั Google กำงานได้ดีขึ้นสำหร่<br>Google ไครฟิไปยังบัญชี | ້ຳ<br>ບົອຸ໙ ดูข้อมูลเพิ่มเติ         | ע ייי עש<br>וע (ייי |

- 🔴 😑 🕒 🔓 บัญชี Google × + 3.1 คลิกปุ่ม แอป Google ← → C S myaccount.google.com/?utm\_source=OGB&utm\_medium=app · ... 🧉 Google บัญชี Q ค้นหาบัญชี Google อป Google 🙆 หน้าแรก M . 🔳 ข้อมูลส่วนบุคคล บัณชี Gmail Classroom 💿 ข้อมูลและความเป็นส่วนตัว ยินดีต้อนรับคุณ ทดสอบ Δ ⊞ 3.2 เลื่อนลงไปด้านล่าง 🔁 ความปลอดภัย ไดรฟ์ ชีต จัดการข้อมูล ความเป็นส่วนตัว และความปลอดภัยเพื่อให้ Google ทำ เอกสาร 🔗 ผู้คนและการแชร์ 31 โอนเนื้อหาของคุณ ປກິກິນ สไลด์ ฟอร์ม ( ) ເດື່ຍວກັນ โอนอีเมลและไฟล์ Google ไดรท์ Google อีกบัญชี Meet แชท Sites ความเป็นส่วนตัว ข้อกำหนด ความช่วยเหลือ เกี่ยวกับ https://www.google.co.th/intl/th/about/products?tab=kh ດວານເປັນສ່ວນຫ້ວມລະດວຣ บัดเซียองคุณได้รับการ × + O S myaccount.google.com/?utm\_source=OGB&utm\_medium=app 🛛 🖈 ٩ ← : 2 .... Google บัญชี Q ค้นหาบัญชี Google Q 🙆 หน้าแรก Cloud Sea.. Earth บันทึกไว้ 💼 ข้อมูลส่วนบุคคล G 0 ข้อมลและความเป็นส่วนตัว การเดินทาง เครื่องมือจั.. ยินดีต้อนรับคุณ ทดสอบ 🗗 ความปลอดภัย 3.3 คลิกปุ่ม แอป Canva เพื่อเข้าใช้งาน จัดการข้อมูล ความเป็นส่วนตัว และความปลอดภัยเพื่อให้ Google ท 🙁 ผ้คนและการแชร์ С <u>...</u> N 🔳 การชำระเงินและการสมัครใช้บริการ โอนเนื้อหาของคุณ Canva SketchUp .. 🛈 ເດື່ຍວດັນ โอนอึเมลและไฟล์ Google ไดรพี Google อีกบัญชี
- 3. คลิกที่ปุ่มแอบ Google 🔛 เลื่อนลงไปด้านล่างจะพบปุ่มแอป Canva ดังรูป

4. จะมีหน้าต่างใหม่เป็นแอป Canva ขึ้นมาดังรูป สามารถเข้าไปใช้งานได้ทันที

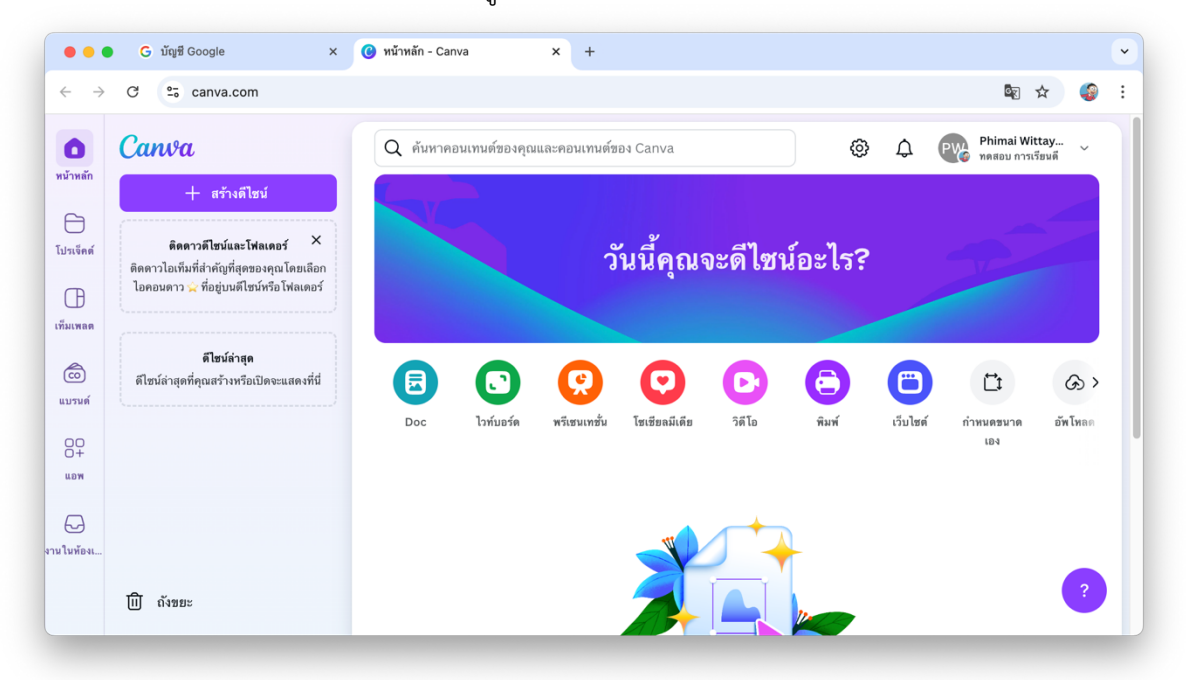

#### การเข้าใช้งานผ่านเว็บไซต์ Canva

1. เปิดบราวเซอร์ Google Chrome เข้าเว็บไซต์ canva.com

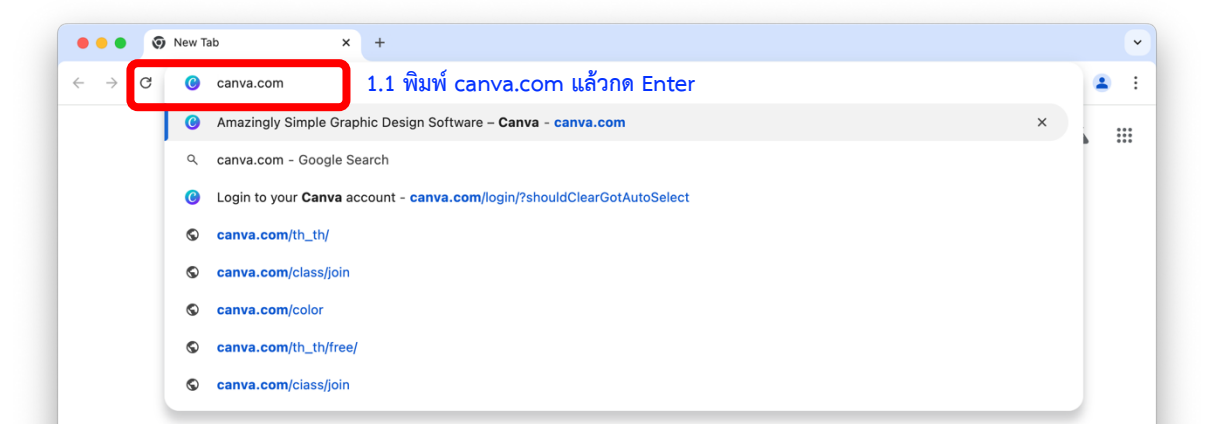

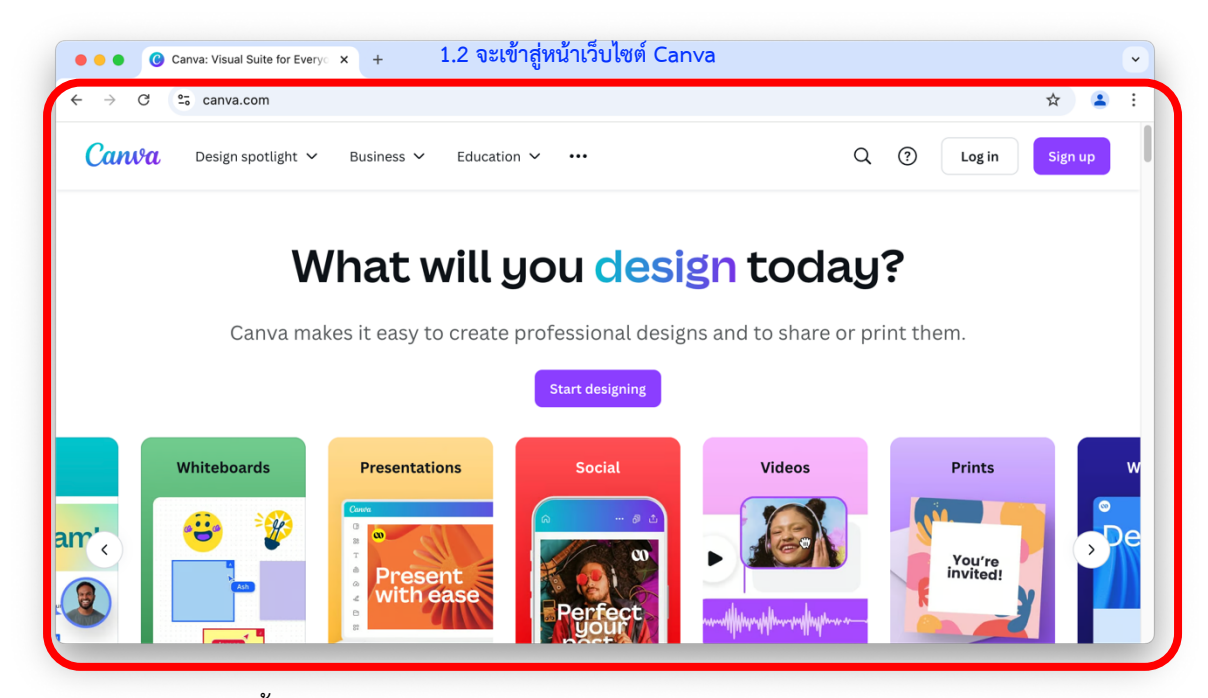

2. เข้าสู่ระบบ ทำได้ดังนี้

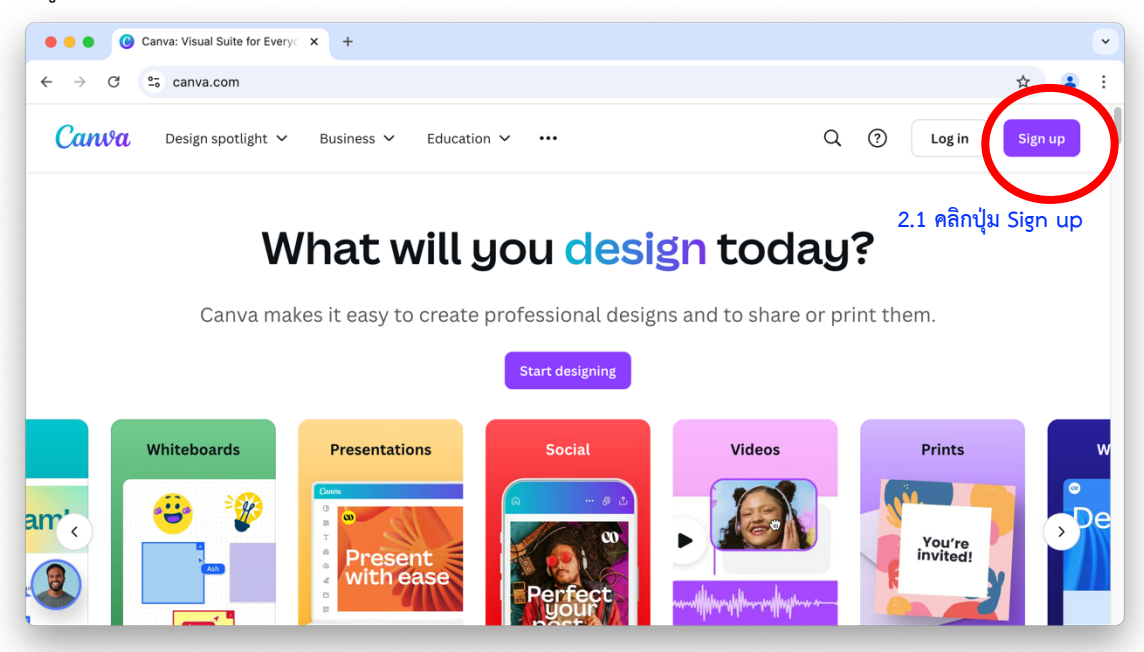

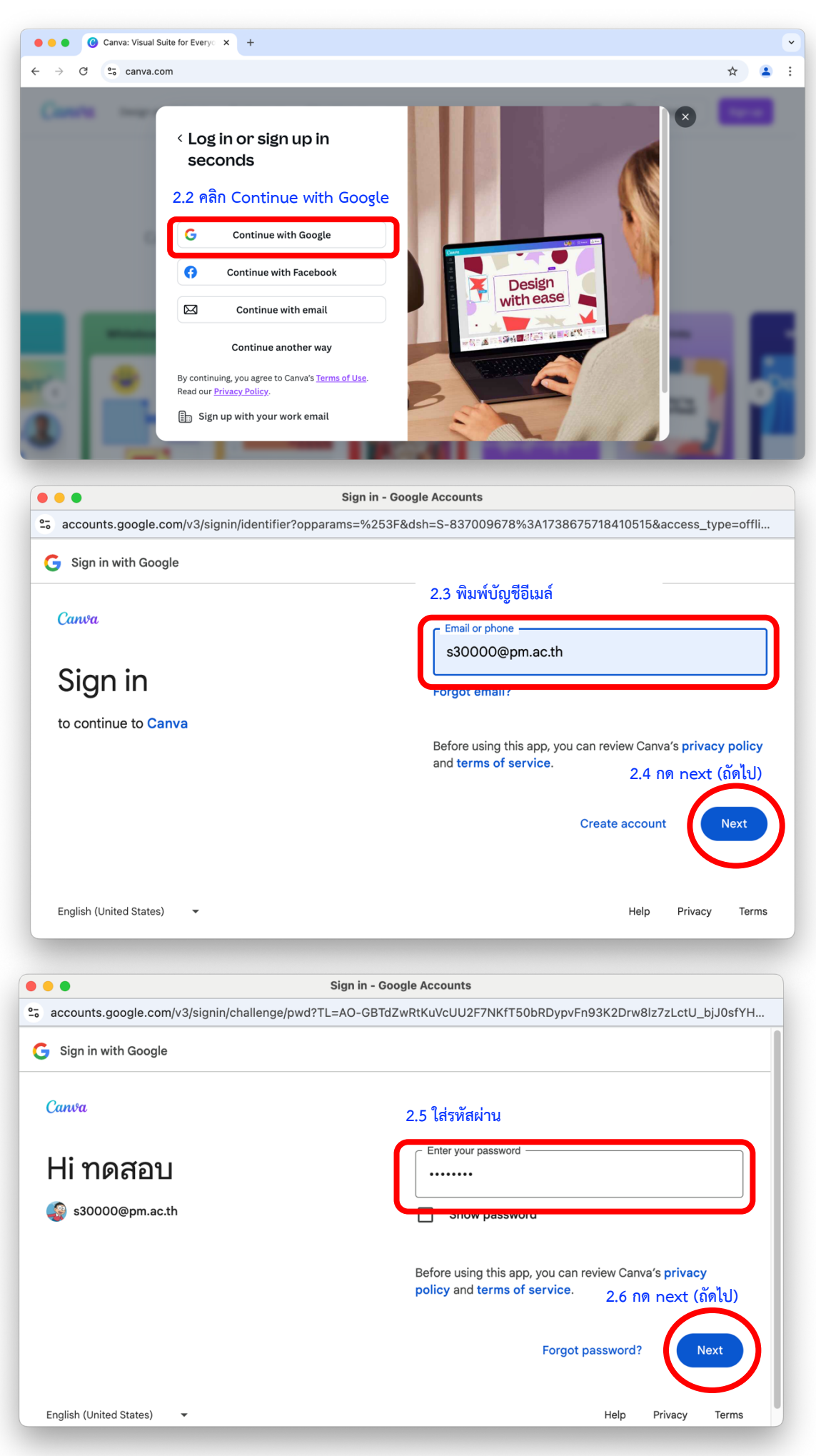

| 🕽 🔴 🔵 ลงชื่อเข้าใ                                   | ช้ - บัญชี Google                                                                                                    |
|-----------------------------------------------------|----------------------------------------------------------------------------------------------------|
| accounts.google.com/signin/oauth/id?authuser=0∂=AJi | i8hAPIy0pYhQqMS57OKihYVxA9ytztAFcqGRUOWLOWHBez9X                                                                                                    |
| G ลงชื่อเข้าใช้ด้วย Google                          |                                                                                                    |
| <sub>Canva</sub><br>ลงชื่อเข้าใช้งานใน Canva        | หากดำเนินการต่อ Google จะแชร์ชื่อ อีเมล ค่ากำหนดภาษา และรูป<br>โปรไฟล์ของคุณกับ Canva ดูนโยบายความเป็นส่วนตัวและข้อกำหนดใน<br>การให้บริการของ Canva<br>คุณจัดการฟิเจอร์ลงชื่อเข้าใช้ด้วย Google ได้ในบัญชี Google |
| s30000@pm.ac.th                                     | 2.7 กดปุ่ม ดำเนินการต่อ<br>ยกเลิก ดำเนินการต่อ                                                                                                    |
| ไทย                                                 | ความช่วยเหลือ ความเป็นส่วนตัว ข้อกำหนด                                                                                                    |

3. จะมีหน้าต่าง Canva ขึ้นมาดังรูป สามารถเข้าไปใช้งานได้ทันที

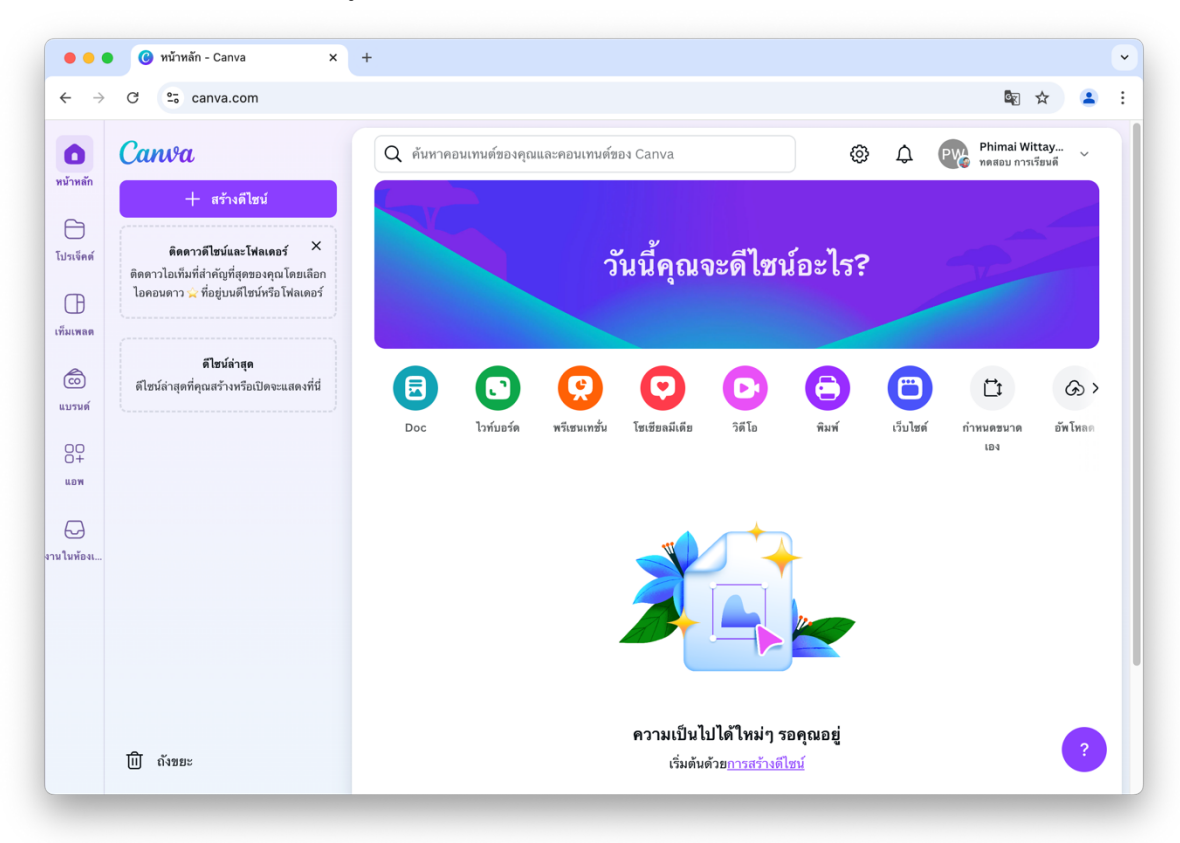

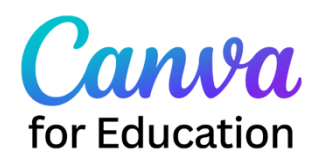